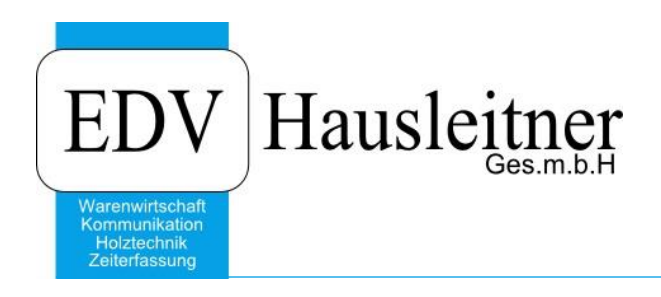

# Preiswartung

WAWI31 zu WAWI Version 3.9.8

EDV Hausleitner GmbH Bürgerstraße 66, 4020 Linz Telefon: +43 732 / 784166, Fax: +43 1 / 8174955 1612 Internet: http://www.edv-hausleitner.at, E-Mail: info@edv-hausleitner.at

#### Disclaimer

Die in den Unterlagen enthaltenen Angaben und Daten können ohne vorherige Ankündigung geändert werden. Die in den Beispielen verwendeten Namen von Firmen, Organisationen, Produkten, Domänennamen, Personen, Orten, Ereignissen sowie E-Mail-Adressen sind frei erfunden. Jede Ähnlichkeit mit tatsächlichen Firmen, Organisationen, Produkten, Personen, Orten, Ereignissen, E-Mail-Adressen und Logos ist rein zufällig. Die Benutzer dieser Unterlagen sind verpflichtet, sich an alle anwendbaren Urgeberrechtsgesetze zu halten. Unabhängig von der Anwendbarkeit der entsprechenden Urheberrechtsgesetze darf ohne ausdrückliche schriftliche Genehmigung seitens EDV-Hausleitner GmbH kein Teil dieses Dokuments für irgendwelche Zwecke vervielfältigt werden oder in einem Datenempfangssystem gespeichert oder darin eingelesen werden.

Es ist möglich, dass die EDV-Hausleitner GmbH Rechte an Patenten, bzw. angemeldeten Patenten, an Marken, Urheberrechten oder sonstigem geistigen Eigentum besitzt, die sich auf den fachlichen Inhalt des Dokuments beziehen. Das Bereitstellen dieses Dokuments gibt Ihnen jedoch keinen Anspruch auf diese Patente, Marken, Urheberrechte oder auf sonstiges geistiges Eigentum.

Andere in diesem Dokument aufgeführte Produkt- und Firmennamen sind möglicherweise Marken der jeweiligen Eigentümer.

Änderungen und Fehler vorbehalten. Jegliche Haftung aufgrund der Verwendung des Programms wie in diesem Dokument beschrieben, wird seitens EDV-Hausleitner GmbH ausgeschlossen.

© 2017 EDV-Hausleitner GmbH

# INHALTSVERZEICHNIS

| 1.                         | ALLGEMEIN                                                                                                    | 4                            |
|----------------------------|----------------------------------------------------------------------------------------------------|------------------------------|
| 2.                         | ANFORDERUNGEN LIEFERANT                                                                                                    | 5                            |
| 2.                         | WAWI-PREISWARTUNG ANFORDERUNGEN AN DEN LIEFERANTEN                                                                                                    | 5                            |
| 3.                         | WAWI-PREISWARTUNG ZIELSTELLUNG                                                                                                    | 5                            |
| 4.                         | WAWI-PREISWARTUNG UMSETZUNG                                                                                                    | 6                            |
|                            |                                                                                                    |                              |
| 4.                         | ARTIKEL-PREISWARTUNG                                                                                                    | 6                            |
| 4.<br>4.                   | ARTIKEL-PREISWARTUNG                                                                                                    | 6<br>7                       |
| 4.<br>4.<br>4.             | ARTIKEL-PREISWARTUNG<br>ROUTINE ANLEGEN<br>DATENIMPORT                                                                                                 | 6<br>7<br>8                  |
| 4.<br>4.<br>4.<br>4.       | ARTIKEL-PREISWARTUNG<br>ROUTINE ANLEGEN<br>DATENIMPORT<br>REGISTERKARTEN                                                                               | 6<br>7<br>8<br>9             |
| 4.<br>4.<br>4.<br>4.       | ARTIKEL-PREISWARTUNG<br>ROUTINE ANLEGEN<br>DATENIMPORT<br>REGISTERKARTEN<br>KENNER SETZEN                                                              | 6<br>7<br>8<br>9<br>10       |
| 4.<br>4.<br>4.<br>4.<br>4. | ARTIKEL-PREISWARTUNG         ROUTINE ANLEGEN         DATENIMPORT         REGISTERKARTEN         KENNER SETZEN         ARTIKELPREISE IN WAWI ÜBERNEHMEN | 6<br>7<br>8<br>9<br>10<br>11 |

## 1. Allgemein

Da das Anlegen neuer Preise bei einer großen Menge von Artikeln sehr zeitaufwendig ist, gibt es das Preiswartungstool, welches dem Anwender hilft, die Preise der Lieferanten aktuell zu halten.

### WAWI-Preiswartung ist kein Programm zur Artikelanlage!

Funktionen:

- Angelegte Artikel in der WAWI können automatisch preisgewartet werden.
- Analyse der Preissteigerungen innerhalb eines Artikels.
- Analyse der Neuartikel eines Lieferanten. Welche Artikel habe ich noch nicht
- Analyse der Auslaufartikel

## 2. Anforderungen Lieferant

Die Preisliste muss in Form einer Excel oder CSV-Datei bereitgestellt werden.

Es werden folgende Spalten benötigt:

- Artikelnummer
- VK Netto / Brutto
- EK

#### 2.1 WAWI-Preiswartung Anforderungen an den Lieferanten

- Die Preisliste muss ein Excel oder CSV-File sein
- Mindestanforderung der Spalten 3 = Artikelnummer; EK oder Artikelnummer, VK Brutto oder Artikelnummer VK netto Alle Artikel sollen mit einem File geliefert werden
- Preislistenunabhängige Informationen dürfen nur am Anfang des Files stehen. Leerzeilen dürfen nur am Anfang des Files gemacht werden.
- In der Spalte für die "Artikel Nr." darf auch nur die Artikel Nr. stehen.
- In einer Spalte muss der berechnete Preis stehen. Dieser kann als Listenpreis in Brutto / Netto oder auch als VK angegeben werden.
- Den gleichen Satzaufbau (gleiche Spaltenreihung) bei Preisveränderungen.
- Den gleichen Satzaufbau bei allen Kunden, damit wir einmal eine Preiswartungsroutine festlegen können, welche für alle Kunden gilt.
- Keine Strichpunkte in einem Artikel verwenden, da bei Übernahme aus CSV-Datei in Excel, bei Strichpunkten Spalten gesetzt werden.
- Die Listen immer gleich liefern wegen Routine anlegen.

# 3. WAWI-Preiswartung Zielstellung

Alle angelegten Artikel sollen mit einer Preisinfo des Lieferanten automatisch gewartet werden.

#### Beispiel:

Eine Firma hat 500 Artikel von der Firma Schachermayer angelegt. Ab 01.06 ist eine neue Preisliste gültig. Muss ich jetzt alle Preise manuell aktualisieren oder kann ich die Artikel automatisiert warten?

Unser Vorschlag: Eine automatisierte Preiswartung ab ca.100 Artikel.

# 4. WAWI-Preiswartung Umsetzung

### 4.1 Artikel-Preiswartung

Gehen sie im Hauptmenü "Allg. Stammdaten" in den Menüpunkt "Artikel-Preiswartung".

Geben Sie eine Lieferantennummer ein und das Datum, ab wann die neuen Preise gültig sind.

|                                                                        | _ = X                                                                                                    |
|------------------------------------------------------------------------|----------------------------------------------------------------------------------------------------|
|                                                                        | Vorselektion<br>von Artikel-Nr: D bis Artikel-Nr: ZZZZZZZZ                                                                                                    |
| Umerchnungsfaktoren u. Preis ME Importieren Aktuellen VK beibehalten   | von WG-Nr: 0 bis WG-Nr: 99999<br><u>F</u> ilter                                                                                                    |
| estell Nr. Wg-Nr. Lieferant Lieferant Lieferant EK1 LP Brutto LP Netto | AbDatum                                                                                                    |
|                                                                        |                                                                                                    |
|                                                                        |                                                                                                    |
|                                                                        |                                                                                                    |
| v.                                                                     | Umerchnungsfaktoren u. Preis ME Importieren     Aktuellen VK beibehalten     Mi In WAWI ohne Preis Alle Artikel aus CSV stell Nr. Wg-Nr. Lieferant Lieferant Lieferant Lieferant LP Brutto     EK1 LP Brutto LP Netto     Augusta Augusta |

Gehen Sie dann auf "Lade Artikel aus CSV"

| Lade Artikel aus CSV |  | Protokoll Preisfindung Import |  |  |
|----------------------|--|-------------------------------|--|--|

### 4.2 Routine anlegen

Als nächstes legen Sie sich für Ihren Lieferanten eine "Import-Routine" an. Klicken Sie auf den Button rechts in der "Zeile" Routine.

| Preiswartung-Artikel importieren                                    |  |  |  |  |  |  |  |  |  |  |
|---------------------------------------------------------------------|--|--|--|--|--|--|--|--|--|--|
| Lieferant-Nr. 311951 Aavalon - 8500 Nümberg<br>Ab Datum: 20.04.2017 |  |  |  |  |  |  |  |  |  |  |
| Pfad:                                                               |  |  |  |  |  |  |  |  |  |  |
| Importierte Datensätze:                                             |  |  |  |  |  |  |  |  |  |  |
| MatchCode (F3) Protokoll Import starten Beenden                     |  |  |  |  |  |  |  |  |  |  |
| NUM                                                                 |  |  |  |  |  |  |  |  |  |  |

Geben Sie der Routine den Namen des Lieferanten. Achten Sie auf den Kenner "Getrennt" und wählen Sie "Semikolon" für den Datenimport.

Zu beachten ist die Option in welcher Zeile der Import beginnt (wegen Überschriften)

|          |                      | Preisv                  | vartı | ung-In    | mport Definition ×          |
|----------|----------------------|-------------------------|-------|-----------|-----------------------------|
|          |                      |                         |       |           |                             |
| Routine: | AD                   | LER                     |       |           |                             |
|          |                      |                         |       |           | A                           |
|          |                      |                         |       |           |                             |
|          |                      |                         |       |           | -                           |
| Г        | 0                    | Column Consilion        |       |           |                             |
| L        |                      | Getrennt Semiko         | on    | 1         |                             |
|          |                      | Feste Breite            |       |           |                             |
|          | Impo                 | ort beginnt bei Zeile:  |       |           |                             |
|          |                      |                         | 5     | paite-Nr. | ſ.                          |
|          | $\leq$               | Lieferanten Artikel Nr. |       |           | 1                           |
|          |                      | Ab - Datum              |       |           |                             |
|          | <ul> <li></li> </ul> | LP Brutto Lieferant     |       | ;         | 3                           |
|          |                      | LP Netto Lieferant      |       |           |                             |
|          | $\checkmark$         | EK 1 Lieferant          |       | !         | 5                           |
|          |                      | Umrechnungsfaktor       |       |           |                             |
|          |                      | Preis ME                |       |           |                             |
|          | 1                    |                         | 1     |           |                             |
| Löschen  |                      |                         |       |           | <u>S</u> peichern Abbrechen |
|          |                      |                         |       |           | NUM                         |

Jetzt weisen Sie der Routine die Spaltennummern der CSV-, oder Excel-Datei Ihres Lieferanten zu. Das heißt einfach zählen. In welcher Spalte, bei der mir zugesandten Liste, steht die Artikel-Nr.? z.B. 1. Spalte! Also schreiben Sie eine 1 in die Zeile "Lieferanten-Artikel Nr." Bestätigen Sie mit "Speichern".

### 4.3 Datenimport

Jetzt geben Sie den Pfad an, wo die CSV-Datei Ihres Lieferanten gespeichert ist und wählen die Datei aus. Bestätigen Sie mit dem Button "Öffnen".

|                                                                                              |                       | Preiswartung-Artike | el importieren                |                       | ×      |
|----------------------------------------------------------------------------------------------|-----------------------|---------------------|-------------------------------|-----------------------|--------|
| Lieferant-N                                                                                  | Vr. 311951            | Aavalon - 8500 Nümt | perg                          |                       |        |
| Ab Datu                                                                                      | m: 20.04.2017         | 1                   |                               |                       |        |
| Routin                                                                                       | e: ADLER              |                     |                               |                       | •      |
| Pfac                                                                                         | l:                    |                     |                               |                       |        |
| Importi                                                                                      | erte Datensätze:      |                     | Fehlerhafte Datens            | ätze:                 |        |
|                                                                                              |                       |                     |                               |                       |        |
| MatchCoo                                                                                     | de (F3)               | Protoko             | lmport start                  | en B                  | eenden |
| -                                                                                            |                       |                     |                               |                       | NILIM  |
|                                                                                              |                       |                     |                               |                       | NOW    |
|                                                                                              |                       | Datei auswählen     |                               | ×                     | NOW    |
| Suchen in:                                                                                   | Test                  | Datei auswählen     |                               | ×                     | NUM    |
| Suchen in:                                                                                   | Test<br>Name          | Datei auswählen     | ▼ 🗢 🗈 📸 🎫 ▼<br>Änderungsdatum | Тур                   |        |
| Suchen in:                                                                                   | Test Name             | Datei auswählen     |                               | X<br>Typ<br>Microsoft |        |
| Suchen in:                                                                                   | Vame                  | Datei auswählen     |                               | Typ<br>Microsoft      |        |
| Suchen in:<br>Suchen in:<br>Suletzt besucht<br>Desktop                                       | Vame                  | Datei auswählen     |                               | Typ<br>Microsoft      |        |
| Suchen in:<br>Suchen in:<br>Sucher in:<br>Culetzt besucht<br>Desktop<br>Desktop<br>Dieser PC | Test Name Mappe1.csv  | Datei auswählen     |                               | Typ<br>Microsoft      |        |
| Suchen in:<br>Suchen in:<br>Zuletzt besucht<br>Desktop<br>Dieser PC                          | Test Name Mappe1.csv  | Datei auswählen     |                               | Typ<br>Microsoft      |        |
| Suchen in:<br>Suchen in:<br>Suletzt besucht<br>Desktop<br>Dieser PC                          | Test Name             | Datei auswählen     |                               | Typ<br>Microsoft      |        |
| Suchen in:<br>Suchen in:<br>Uletzt besucht<br>Desktop<br>Dieser PC                           | Test Name             | Datei auswählen     |                               | X<br>Typ<br>Microsoft |        |
| Suchen in:<br>Suchen in:<br>Luletzt besucht<br>Desktop<br>Dieser PC                          | Test Name  Mappe1.csv | Datei auswählen     |                               | Typ<br>Microsoft      |        |

Beginnen Sie den Datenimport mit dem Button "Import Starten"

### 4.4 Registerkarten

In der Registerkarte "Update Artikel" finden Sie alle Artikel, deren Preise durch die neue Preisliste verändert wurden.

|     | Preisentw                                                                                       | vicklung                     | Aktuellen VK be | ibehalter |                 |                                 |       |                     |  |  |  |
|-----|-------------------------------------------------------------------------------------------------|------------------------------|-----------------|-----------|-----------------|---------------------------------|-------|---------------------|--|--|--|
| Upo | pdate Artikel In WAWI nicht in CSV In CSV nicht in WAWI In WAWI ohne Preis Alle Artikel aus CSV |                              |                 |           |                 |                                 |       |                     |  |  |  |
|     | Artikel Nr.                                                                                     | Bezeichnung                  | Bestell Nr.     | Wg-Nr.    | Liefmant<br>EK1 | Lieferant<br>LP Brutto LP Netto |       | AbDatum             |  |  |  |
|     | 9004267000385                                                                                   | Aquacryl FBL, G100 CFB 375ML | 900426700038    | 100       | 25,00           | 43,34                           | 36,12 | 2014-09-29-00.00.00 |  |  |  |
|     | 9004267000392                                                                                   | Aquacryl FBL, G30 CFB 2,5L   | 900426700039:   | 100       | 30,00           | 52,01                           | 43,34 | 2014-09-29-00.00.00 |  |  |  |
|     | 90042670003945                                                                                  | Aquacryl FBL, G30 CFB 2,5L   | 900426700039    | 100       | 36,00           | 62,42                           | 52,01 | 2014-09-29-00.00.00 |  |  |  |
|     | 9004267000408                                                                                   | Aquacryl FBL, G30 CFB 750ML  | 900426700040    | 100       | 50,00           | 86,69                           | 72,24 | 2014-09-29-00.00.00 |  |  |  |
|     |                                                                                                 |                              |                 |           |                 |                                 |       |                     |  |  |  |
|     |                                                                                                 |                              |                 |           |                 |                                 |       |                     |  |  |  |
|     |                                                                                                 |                              |                 |           |                 |                                 |       |                     |  |  |  |
|     |                                                                                                 |                              |                 |           |                 |                                 |       |                     |  |  |  |
|     |                                                                                                 |                              |                 |           |                 |                                 |       |                     |  |  |  |
|     |                                                                                                 |                              |                 |           |                 |                                 |       |                     |  |  |  |
|     |                                                                                                 |                              |                 |           |                 |                                 |       |                     |  |  |  |
|     |                                                                                                 |                              |                 |           |                 |                                 |       |                     |  |  |  |
|     |                                                                                                 |                              |                 |           |                 |                                 |       |                     |  |  |  |
|     |                                                                                                 |                              |                 |           |                 |                                 |       |                     |  |  |  |

In der Registerkarte "In WAWI nicht in CSV" finden Sie alle Artikel, die in der neuen Preisliste Ihres Lieferanten nicht mehr angeführt werden. Eventuell sind die Artikel nicht mehr verfügbar, bzw. wurden welche aus dem Programm genommen.

| 🛛 Preiswartung 💷 🗖 🗖                    |                     |                        |                  |                      |            |                 |            |                 |         |   |  |
|-----------------------------------------|---------------------|------------------------|------------------|----------------------|------------|-----------------|------------|-----------------|---------|---|--|
|                                         |                     |                        |                  |                      |            |                 |            |                 |         |   |  |
| Lieferant-Nr: 310444 3M Österreich GmbH |                     |                        |                  |                      |            | Vorselektion    |            |                 |         |   |  |
| Ab D atum: 20.04.2017                   |                     |                        |                  |                      |            | von Artikel-Nr: | 0          | bis Artikel-Nr: | 7777777 |   |  |
|                                         |                     |                        |                  |                      | von WG-Nr: | 0               | bis WG-Nr: | 9999            |         |   |  |
|                                         | Umrechnungsfaktorer | n Vergleichen 🛛 📃 Ume  | erchnungsfaktor  | en u. Preis ME Impo  | ortieren   |                 |            |                 |         |   |  |
| ···                                     | Preisentwicklung    | 📃 Akti                 | iellen VK beibeł | nalten               |            |                 |            | Lilter          |         |   |  |
|                                         | 5                   |                        |                  |                      |            |                 |            |                 |         | 1 |  |
| Update Artikel 🛄                        | WAWI nicht in CSV   | SV nicht in WAWI In WA | WI ohne Preis    | Alle Artikel aus CS\ | 4          |                 |            |                 |         |   |  |
| Artikel Nr.                             | Bezeichnung         | Bestell Nr.            | Wg-Nr.           |                      |            |                 |            |                 |         |   |  |
|                                         |                     |                        |                  |                      |            |                 |            |                 |         |   |  |
|                                         |                     |                        |                  |                      |            |                 |            |                 |         |   |  |
|                                         |                     |                        | _                |                      |            |                 |            |                 |         |   |  |
|                                         |                     |                        |                  |                      |            |                 |            |                 |         |   |  |
|                                         |                     |                        |                  |                      |            |                 |            |                 |         |   |  |
|                                         |                     |                        |                  |                      |            |                 |            |                 |         |   |  |
|                                         |                     |                        |                  |                      |            |                 |            |                 |         |   |  |

In der Registerkarte "In CSV nicht in WAWI" finden sie alle Artikel, die auf der Lieferantenpreisliste sind, aber bei Ihnen nicht als Artikel im Hausleitner-Programm angelegt sind. Das könnten z.B. alle neuen Artikel Ihres Lieferanten sein.

|                                                                                                  |             | Umrechni<br>Preisentw | ungsfaktore<br>vicklung | n Vergleich           | en 📃 Umerchnun<br>🗾 Aktuellen V | Umerchnungsfaktoren u. Preis ME Importieren Aktuellen VK beibehalten |                     |  |  |  |
|--------------------------------------------------------------------------------------------------|-------------|-----------------------|-------------------------|-----------------------|---------------------------------|----------------------------------------------------------------------|---------------------|--|--|--|
| Update Artikel In WAWI nicht in CSV In CSV nicht in WAWI In WAWI ohne Preis Alle Artikel aus CSV |             |                       |                         |                       |                                 |                                                                      |                     |  |  |  |
|                                                                                                  | Bestell Nr. | Lieferant<br>EK1      | Lieferant<br>LP Brutto  | Lieferant<br>LP Netto | Umrechnungsfaktor<br>Neu        | ME<br>Neu                                                            | AbDatum             |  |  |  |
|                                                                                                  | 101100002   | 5,00                  | 0,00                    | 0,00                  |                                 |                                                                      | 2014-09-29-00.00.00 |  |  |  |
|                                                                                                  | 101100003   | 8,00                  | 0,00                    | 0,00                  |                                 |                                                                      | 2014-09-29-00.00.00 |  |  |  |
|                                                                                                  | 101100004   | 12,00                 | 0,00                    | 0,00                  |                                 |                                                                      | 2014-09-29-00.00.00 |  |  |  |

In der Registerkarte "In WAWI ohne Preis" finden sie alle Artikel, die bei Ihnen in der WAWI angelegt sind, wo aber keine Preise hinterlegt sind.

| Preiswartung      |                          |                    |             |                                 |                 |            |                 | -       | Ξ X |
|-------------------|--------------------------|--------------------|-------------|---------------------------------|-----------------|------------|-----------------|---------|-----|
| Lieferant-Nr:     | 310444                   | 3M Österreich GmbH |             | └ Vorselektion ────             |                 |            |                 |         |     |
| Ab Datum:         | Ab Datum: 20.04.2017     |                    |             |                                 | von Artikel-Nr: | 0          | bis Artikel-Nr: | 7777777 |     |
|                   |                          |                    |             | von WG-Nr:                      | 0               | bis WG-Nr. | 9999            |         |     |
|                   | Umrechnungstaktoren V    | /ergleichen 📃 Umi  | erchnungst  | aktoren u. Preis ME Importieren |                 |            | Filter          |         |     |
|                   | Preisentwicklung         | Akti               | Jellen VK E | elbehalten                      |                 |            | -               |         |     |
| Update Artikel In | WAWI nicht in CSV In CS\ | / nicht in WAWI    | WI ohne F   | Preis Alle Artikel aus CSV      |                 |            |                 |         |     |
| Artikel Nr.       | Bezeichnung              | Bestell Nr.        | Wg-Nr.      |                                 |                 |            |                 |         |     |
|                   |                          |                    |             |                                 |                 |            |                 |         |     |
|                   |                          |                    |             |                                 |                 |            |                 |         |     |
|                   |                          |                    |             |                                 |                 |            |                 |         |     |
|                   |                          |                    |             |                                 |                 |            |                 |         |     |
|                   |                          |                    |             |                                 |                 |            |                 |         |     |
|                   |                          |                    |             |                                 |                 |            |                 |         |     |

In der Registerkarte "Alle Artikel aus CSV" finden sie alle Artikel, die aus der Lieferantendatei importiert wurden.

|     |                  | Preisentwicklung                 | Aktu         | ellen VK | beibehalten      | $\mathbf{Q}$           | hporteren             |
|-----|------------------|----------------------------------|--------------|----------|------------------|------------------------|-----------------------|
| Upd | ate Artikel In W | AWI nicht in CSV In CSV nicht ir | WAWI In WAY  | VI ohne  | Preis Alle A     | Artikel aus C          | :sv                   |
|     | Artikel Nr.      | Bezeichnung                      | Bestell Nr.  | Wg-Nr.   | Lieferant<br>EK1 | Lieferant<br>LP Brutto | Lieferant<br>LP Netto |
|     | 900426700040     | Aquacryl FBL, G30 CFB 750ML      | 900426700040 | 100      | 50,00            | 0,00                   | 0,00                  |
|     | 900426700039     | Aquacryl FBL, G30 CFB 2,5L       | 900426700039 | 100      | 36,00            | 0,00                   | 0,00                  |
|     | 900426700039     | Aquacryl FBL, G30 CFB 2,5L       | 900426700039 | 100      | 30,00            | 0,00                   | 0,00                  |

#### 4.5 Kenner setzen

Mit dem setzen der Checkbox "Preisentwicklung", wird Ihnen die prozentuelle Preisentwicklung der Artikel angezeigt.

| Umrechnungsfaktoren Vergleichen     Umerchnungsfaktoren u. Preis ME Importieren     Preisentwicklung     Aktuellen VK beibehalten |                                |                               |                |          |                  |                        |                       | ٧             | ron WLi-Nr:         |                    | 0<br><u>F</u> ilter  | bis W |
|----------------------------------------------------------------------------------------------------|--------------------------------|-------------------------------|----------------|----------|------------------|------------------------|-----------------------|---------------|---------------------|--------------------|----------------------|-------|
| ι                                                                                                    | Jpdate Artikel In WAWI nicht i | n CSV In CSV nicht in WAWI Ir | n WAWI ohne Pr | eis Alle | Artikel aus (    | csv]                   |                       |               |                     |                    |                      |       |
| ľ                                                                                                    | Artikel Nr.                    | Bezeichnung                   | Bestell Nr.    | Wg-Nr.   | Lieferant<br>EK1 | Lieferant<br>LP Brutto | Lieferant<br>LP Netto | Intern<br>EK1 | Intern<br>LP Brutto | Intern<br>LP Netto | Preisentwicl<br>in % | klung |
| ľ                                                                                                    | 9004267000392                  | Aquacryl FBL, G30 CFB 2,5L    | 900426700039;  | 100      | 30,00            | 52,01                  | 43,34                 | 30,00         | 43,34               | 52,01              | 22%                  |       |

Mit der Checkbox "Aktuellen VK beibehalten", bleibt der VK im Artikel unverändert.

|                                                                                                  | <ul> <li>Umrechni</li> <li>Preisentwicken</li> </ul> | Umerchnungsfa<br>Aktuellen VK be | ktoren u.<br>•ibehalter | Preis ME II |                  | V                      |                       |               |                     |                    |  |  |
|--------------------------------------------------------------------------------------------------|------------------------------------------------------|----------------------------------|-------------------------|-------------|------------------|------------------------|-----------------------|---------------|---------------------|--------------------|--|--|
| Update Artikel In WAWI nicht in CSV In CSV nicht in WAWI In WAWI ohne Preis Alle Artikel aus CSV |                                                      |                                  |                         |             |                  |                        |                       |               |                     |                    |  |  |
|                                                                                                  | Artikel Nr.                                          | Bezeichnung                      | Bestell Nr.             | Wg-Nr.      | Lieferant<br>EK1 | Lieferant<br>LP Brutto | Lieferant<br>LP Netto | Intern<br>EK1 | Intern<br>LP Brutto | Intern<br>LP Netto |  |  |
|                                                                                                  | 9004267000392                                        | Aquacryl FBL, G30 CFB 2,5L       | 900426700039;           | 100         | 30,00            | 52,01                  | 43,34                 | 30,00         | 43,34               | 52,01              |  |  |

Die beiden Kenner "Umrechnungsfaktoren" vergleichen die bisherigen Mengenangaben von größeren Verpackungseinheiten, mit den aktuellen Mengenangaben laut Lieferantenliste.

|                  |                                                                                                    |                            |                            |            |                  |                        |                       | von WG-Nr:    |                     |                    |  |
|------------------|----------------------------------------------------------------------------------------------------|----------------------------|----------------------------|------------|------------------|------------------------|-----------------------|---------------|---------------------|--------------------|--|
|                  | 🔽 Umrechnu                                                                                                 | ktoren u.                  | Preis ME Ir                | mportieren |                  |                        |                       |               |                     |                    |  |
| Preisentwicklung |                                                                                                    | icklung 📃                  | 🔲 Aktuellen VK beibehalten |            |                  |                        |                       |               |                     |                    |  |
| L                | Update Artikel ] In WAWI nicht in CSV ] In CSV nicht in WAWI ] In WAWI ohne Preis ] Alle Artikel aus CSV ] |                            |                            |            |                  |                        |                       |               |                     |                    |  |
|                  |                                                                                                    |                            |                            |            |                  |                        |                       |               |                     |                    |  |
|                  | Artikel Nr.                                                                                                | Bezeichnung                | Bestell Nr.                | Wg-Nr.     | Lieferant<br>EK1 | Lieferant<br>LP Brutto | Lieferant<br>LP Netto | Intern<br>EK1 | Intern<br>LP Brutto | Intern<br>LP Netto |  |
| Γ                | 9004267000392                                                                                              | Aquacryl FBL, G30 CFB 2,5L | 900426700039;              | 100        | 30,00            | 52,01                  | 43,34                 | 30,00         | 43,34               | 52,01              |  |

#### 4.6 Artikelpreise in WAWI übernehmen

Importieren Sie die Daten mittels "Import"-Button.

| < 🔲                  |      |  |  |        |     |         |       |        |  | Þ |
|----------------------|------|--|--|--------|-----|---------|-------|--------|--|---|
| Lade Artikel aus CSV | 100% |  |  | Protok | oll | Preisfi | ndung | Import |  |   |
|                      |      |  |  |        |     |         |       |        |  |   |

Klicken Sie auf den Button "Protokoll" um potentielle Fehlermeldungen zu sehen.

### 4.7 Tipps zum Warten von Preisen

Prinzipiell können Preise immer für die Warenwirtschaft gewartet werden. Doch es gibt zwei Themen der Preiswartung wo auf folgende Punkte geachtet werden muss.

1.) Ich bekomme alle neuen Artikel vom Lieferanten zugesendet und lese diese mit 01.01.2015 ein. Warum wähle ich 01.01.2015 als Datum? Grund dafür ist die Inventur. Ich wähle als Datum den 01.01.2015 um bei der Inventur direkt die neuen Etiketten auf die Artikel kleben zu können.

2.) Der Lieferant teilt mir mit, dass es eine Preiserhöhung von 4% geben wird. Somit lese ich die Artikel ins Excel aus, berechne mir die Preiserhöhung von 4% und trage diese im Excel ein. Nun wähle ich wieder für die Inventur als Datum den 01.01.2015 um die Etiketten bereit zu haben.